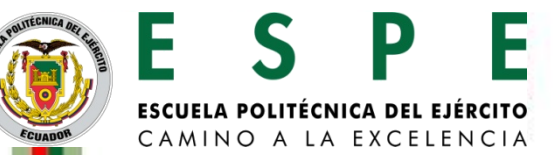

# BIBLIOTECA "ALEJANDRO SEGOVIA"

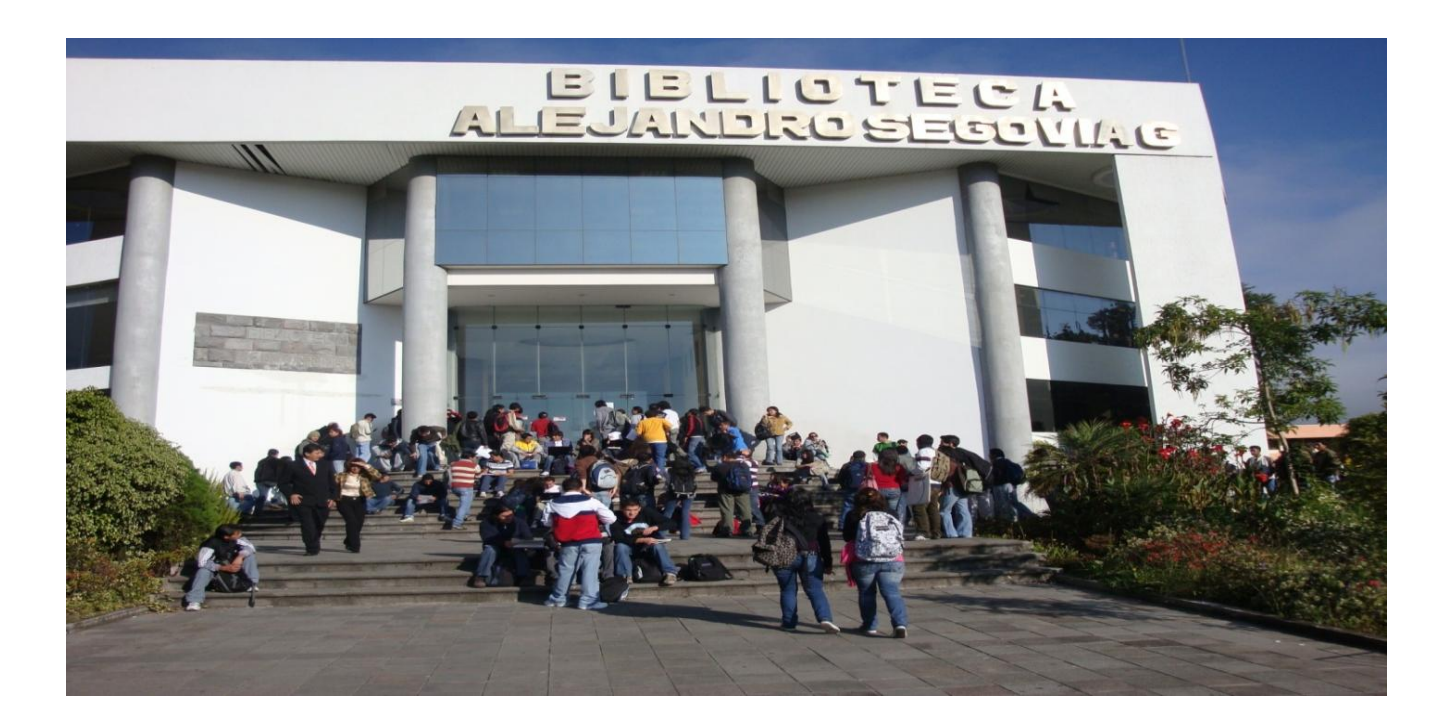

Horario de Atención Lunes a Viernes: 7h15 a 21h15 Sábados: 8hoo a 13hoo

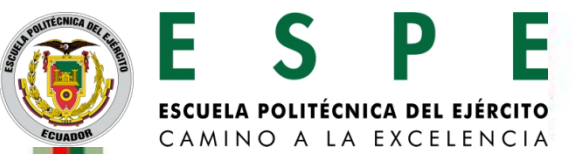

La Biblioteca Alejandro Segovia es un centro destinado para el aprendizaje, la docencia, la investigación y las actividades relacionadas con la gestión educativa politécnica.

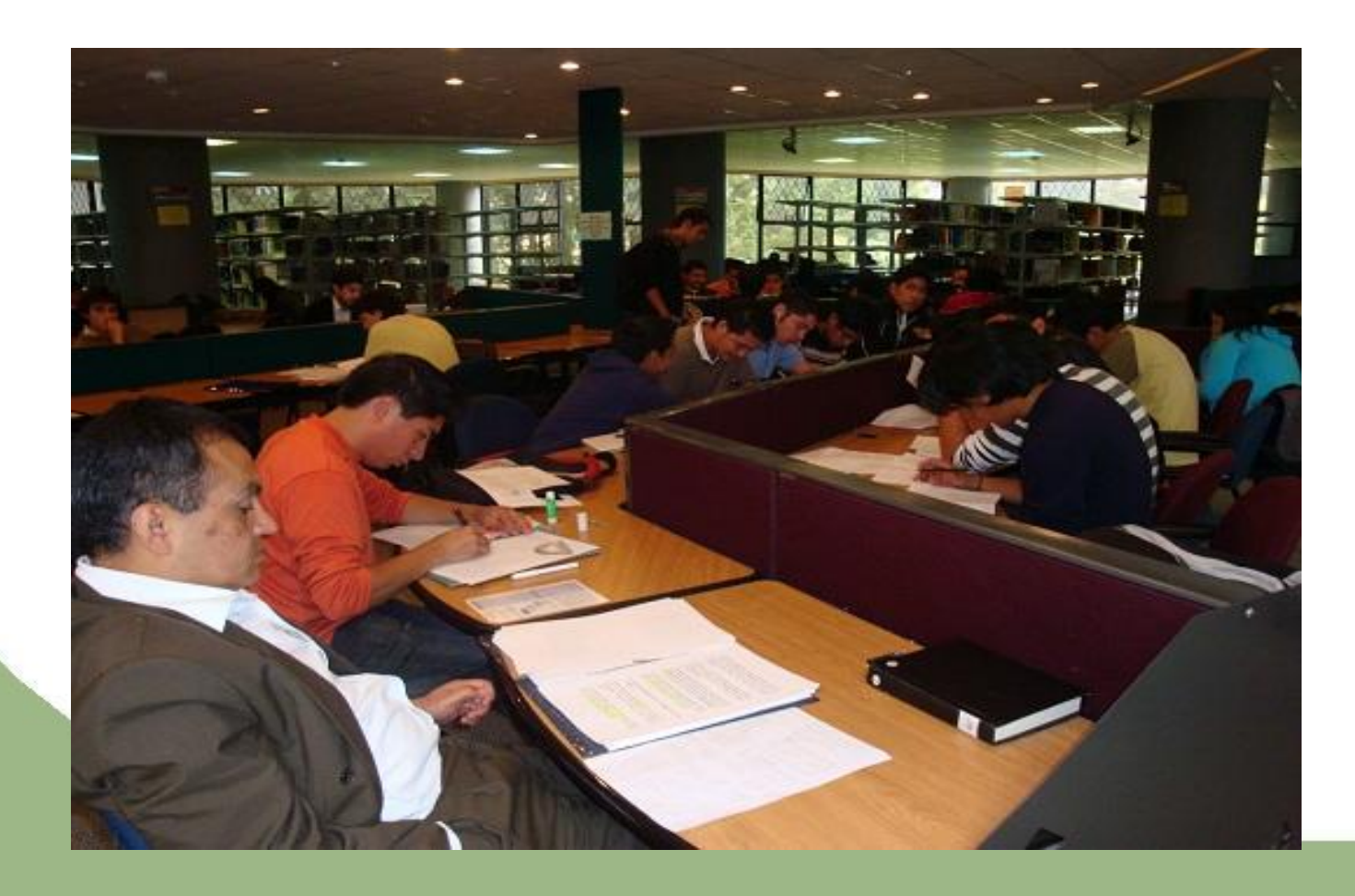

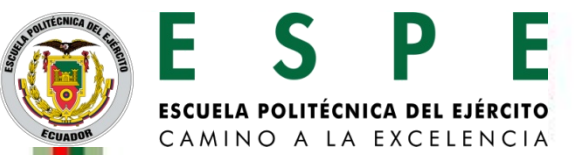

# Acceso al Fondo Bibliográfico

Este servicio funciona mediante el esquema de **Estantería Abierta**, organizado de acuerdo a una clasificación temática donde los usuarios pueden acceder libremente a las colecciones.

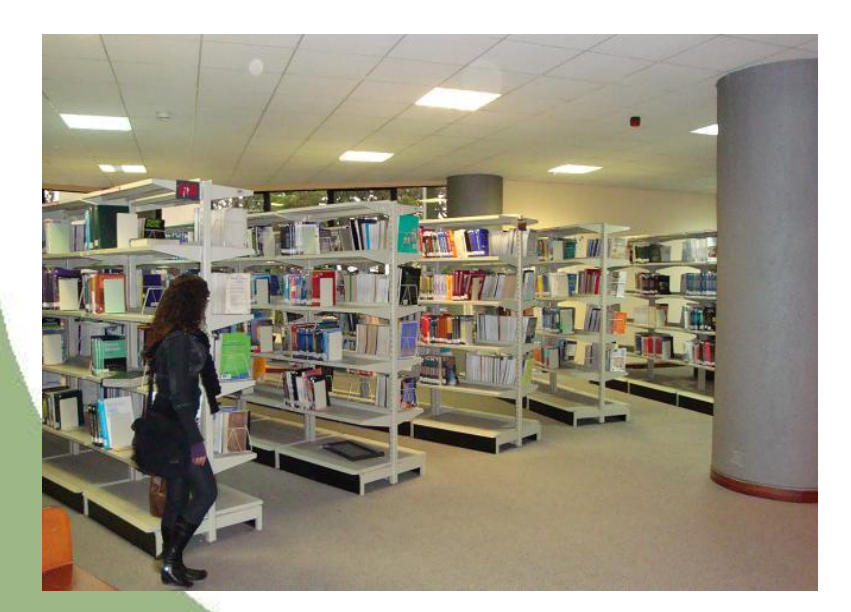

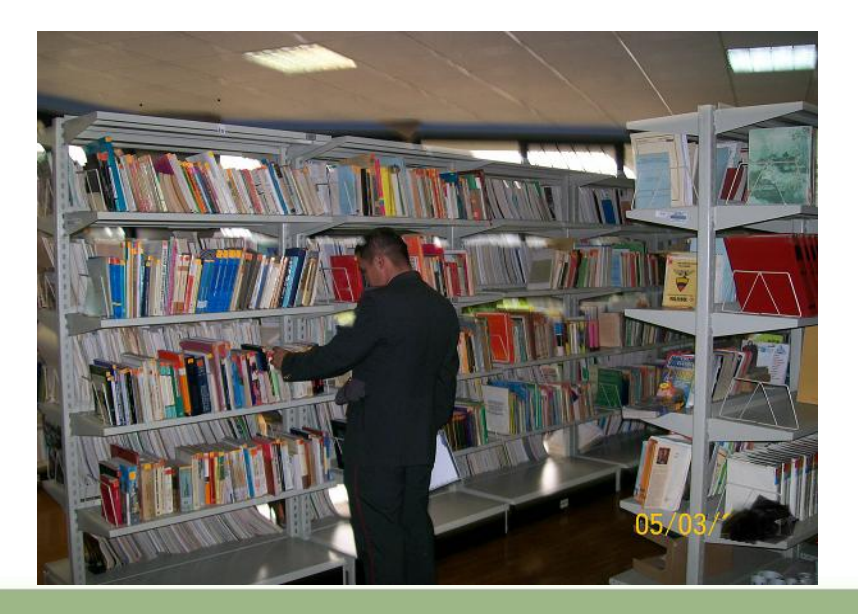

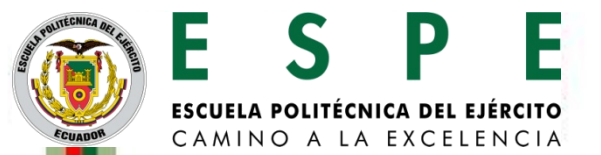

## Catálogo automatizado de consulta

Catálogo destinado, para que la Comunidad Politécnica pueda consultar y ubicar el fondo bibliográfico de forma rápida y precisa.

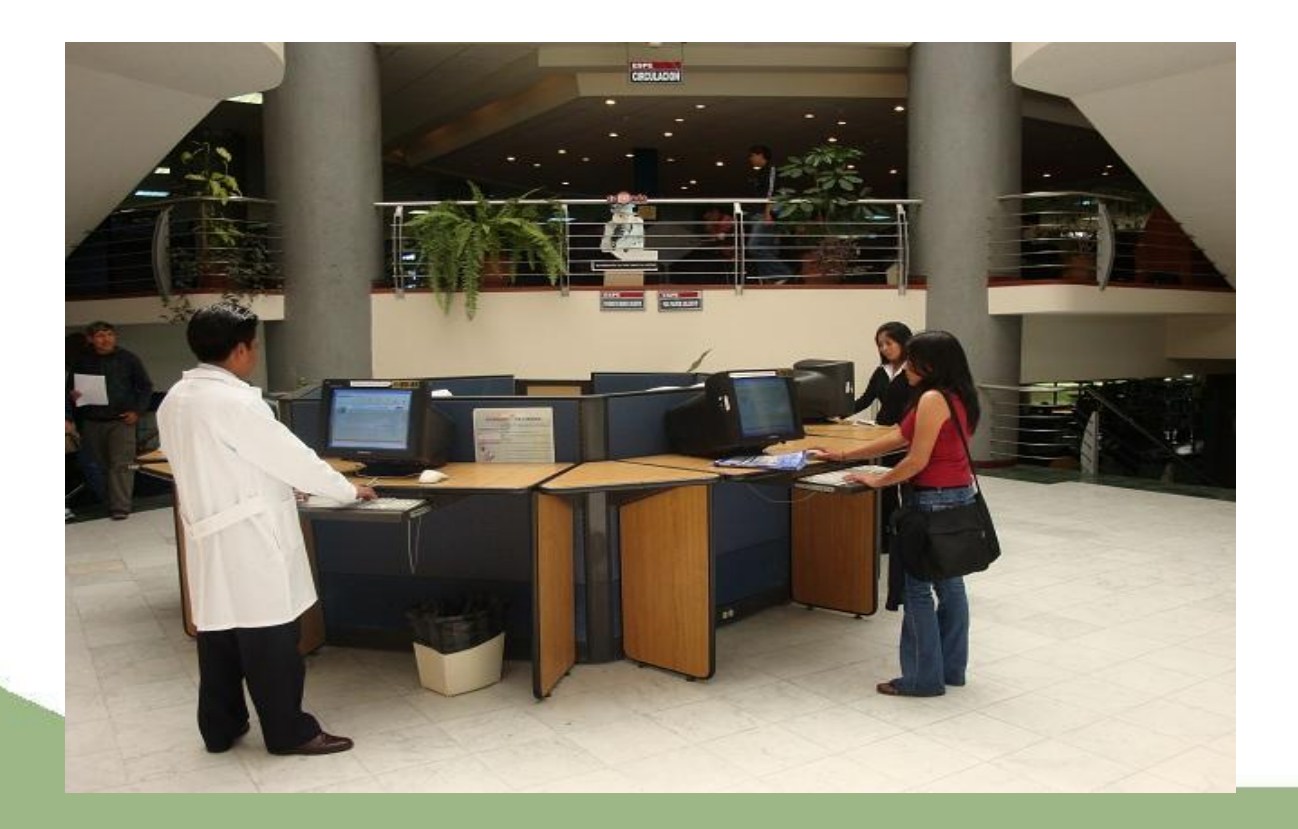

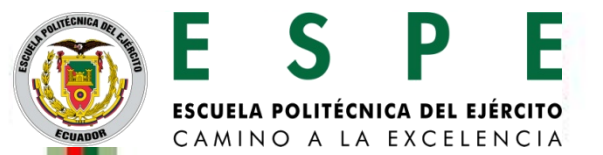

# Circulación y Préstamos

Espacio que contiene salas de lectura confortables y personal profesional encargado del registro, préstamo de libros a domicilio y asesoramiento al usuario sobre las fuentes de información y las estrategias de búsqueda.

Servicio de fotocopiado que permite obtener fácilmente copias de los documentos existentes del acervo bibliográfico, respetando los derechos de autor

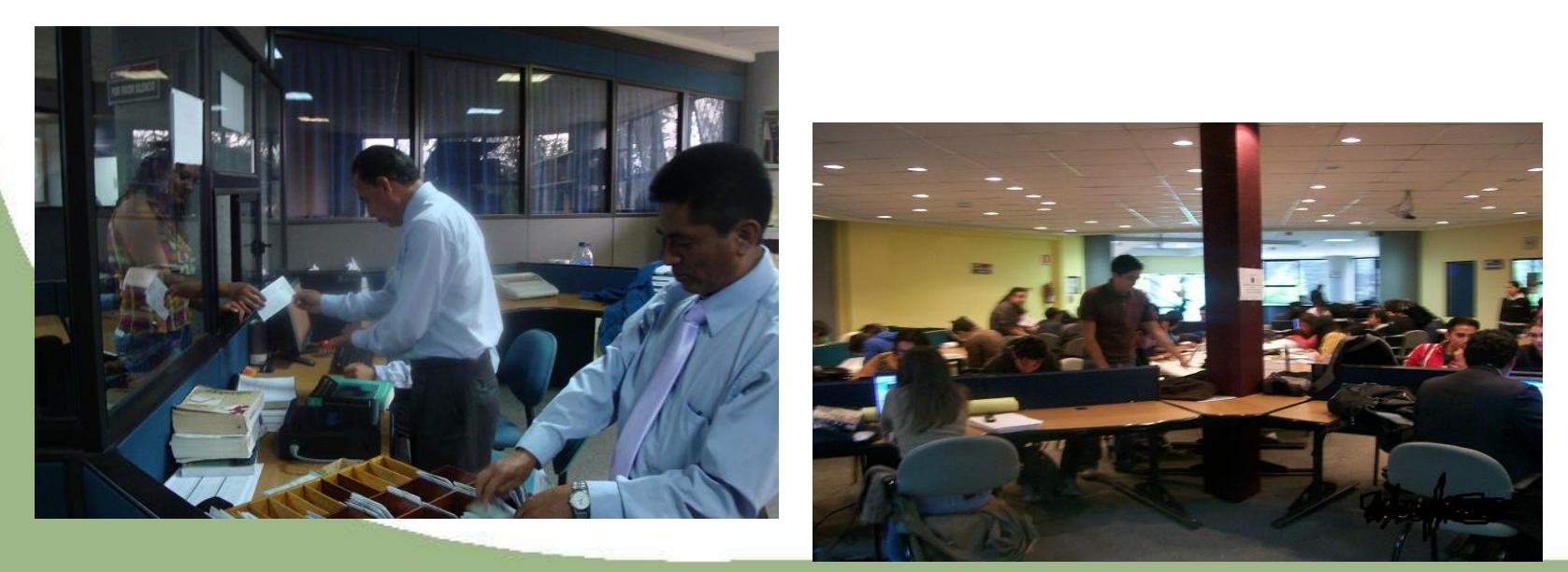

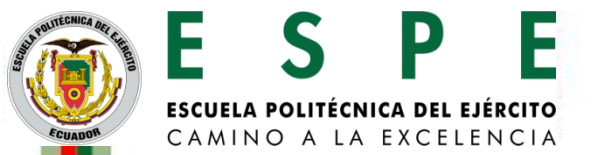

# Área de Internet

Sitio que contiene 150 computadoras con acceso a internet abierto el cual facilita la investigación y exploración de fuentes de información digital.

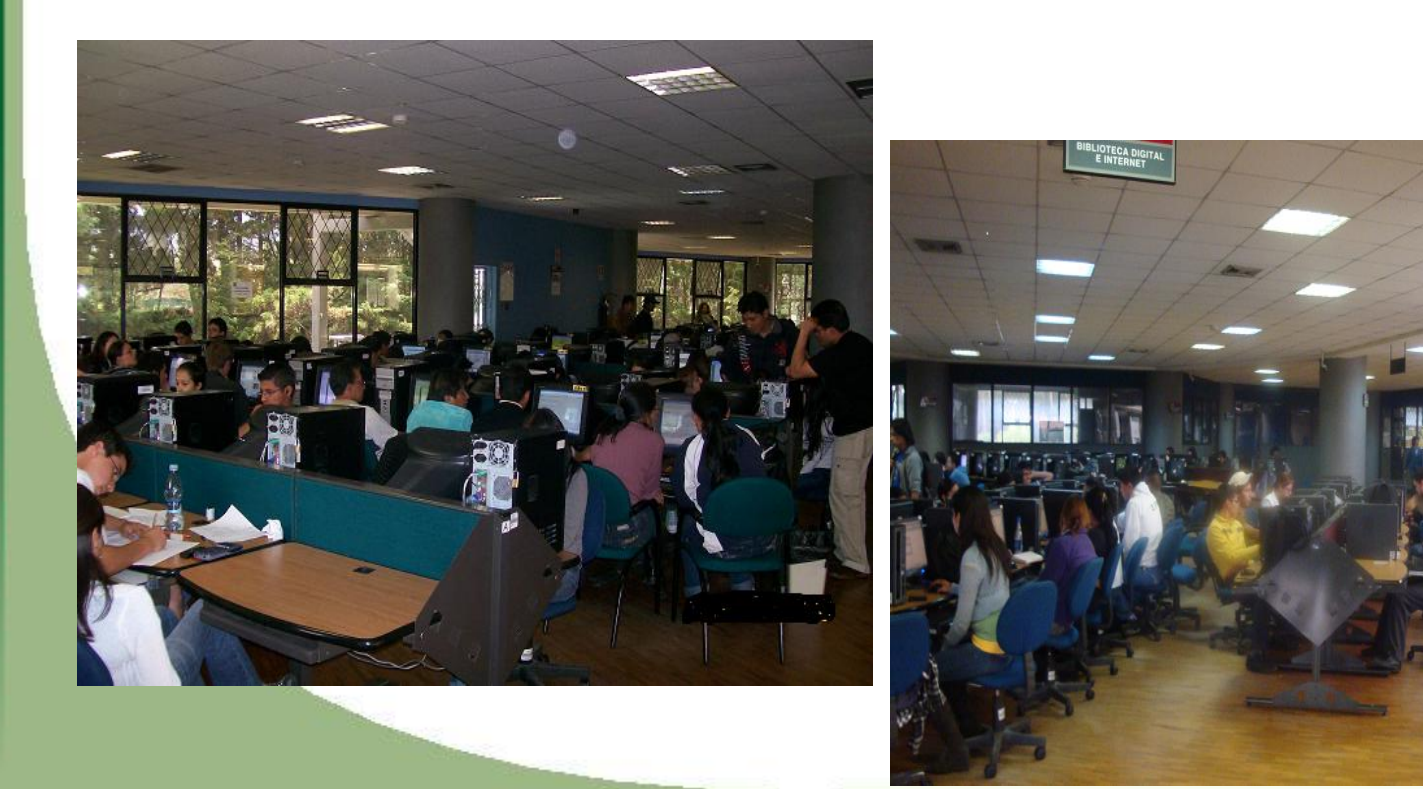

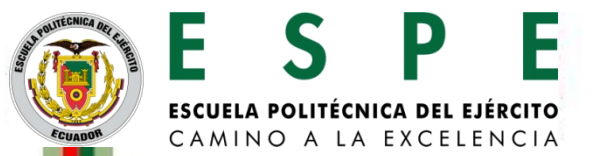

# Centro de documentación

En esta área se recepta los proyectos de investigación realizados por los estudiantes de pregrado y posgrado, que posteriormente serán publicados en el repositorio institucional.

Además esta a disposición de los usuarios el préstamo de revistas, prensa escrita y tesis.

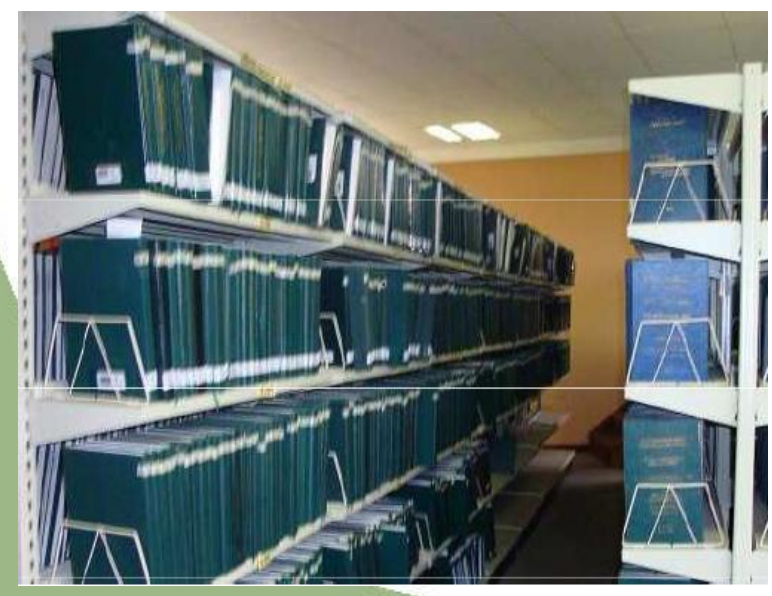

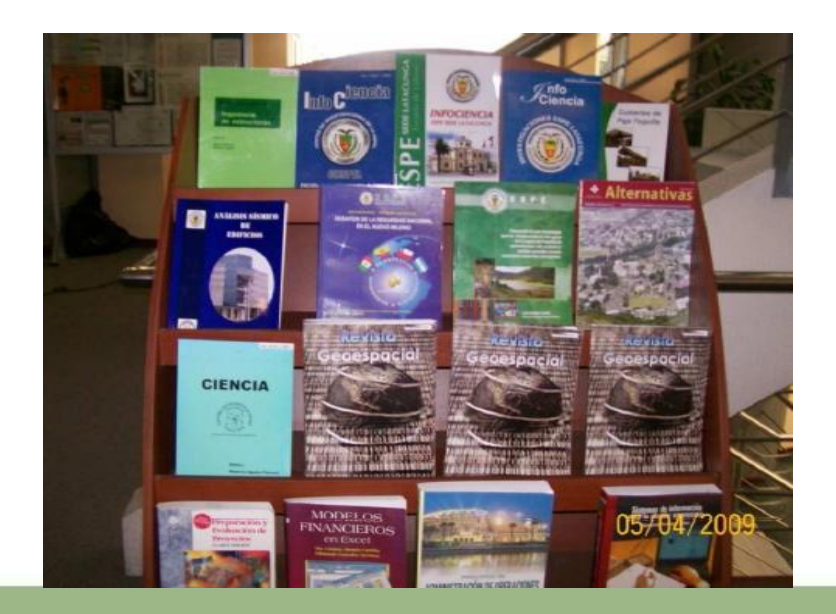

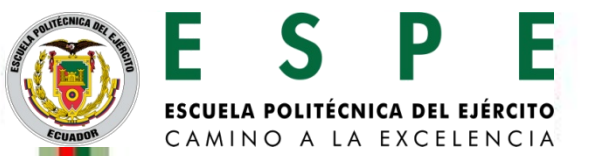

# Videoteca

Sección formada por un circuito cerrado de 30 televisores destinado para la proyección y préstamo de videos educativos, CD de libros

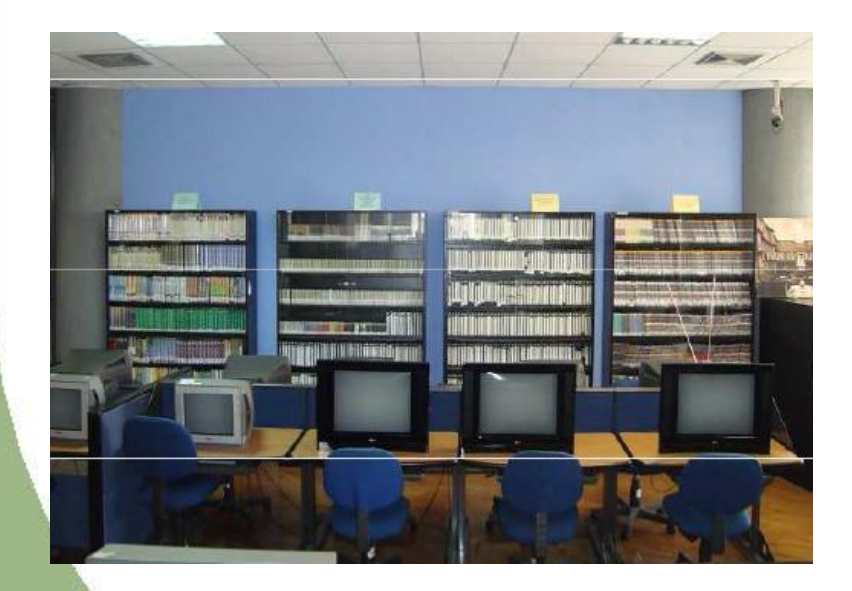

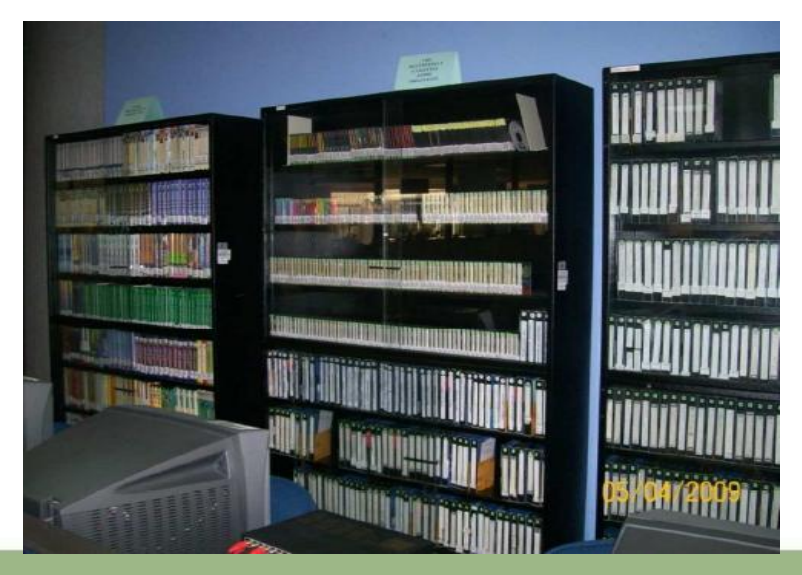

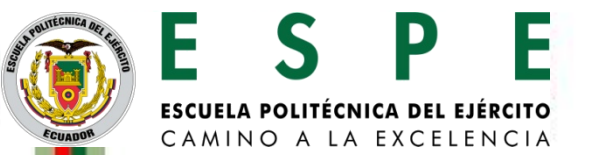

## Auditorio, Sala de conferencias y Sala de exposiciones

En estos espacios se realizan eventos institucionales tales como: conferencias, foros, congresos, cursos de capacitación, nacionales e internacionales.

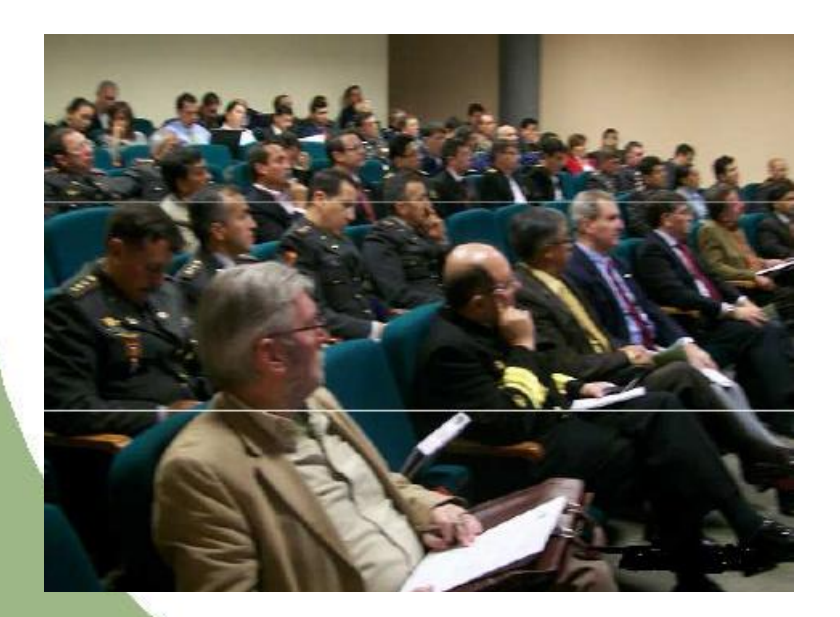

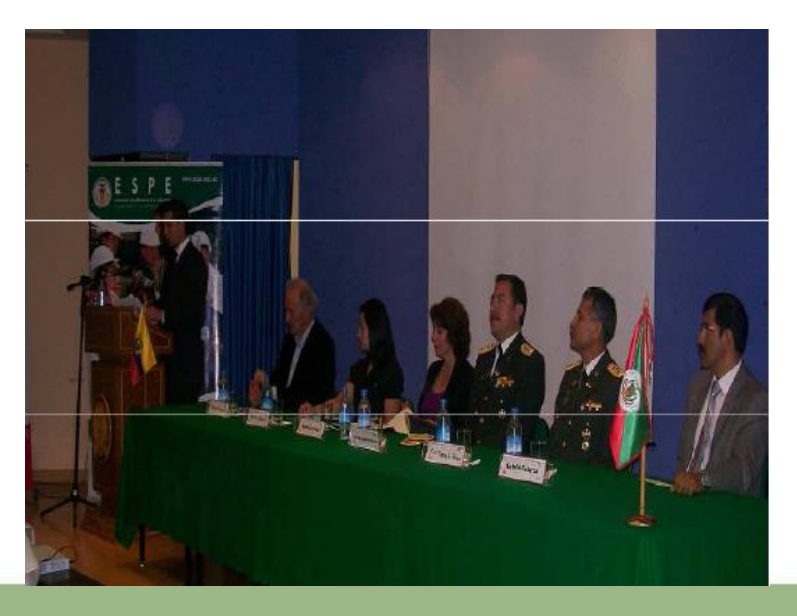

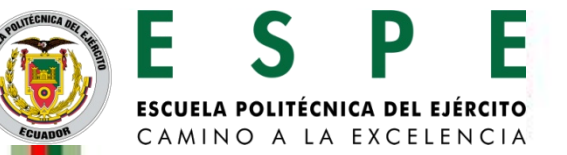

## Sección No videntes

Este espacio brinda un servicio a las personas con capacidades especiales para lo cual dispone de textos digitales, audiolibros, procesos de capacitan en el uso de tiflotecnologías..

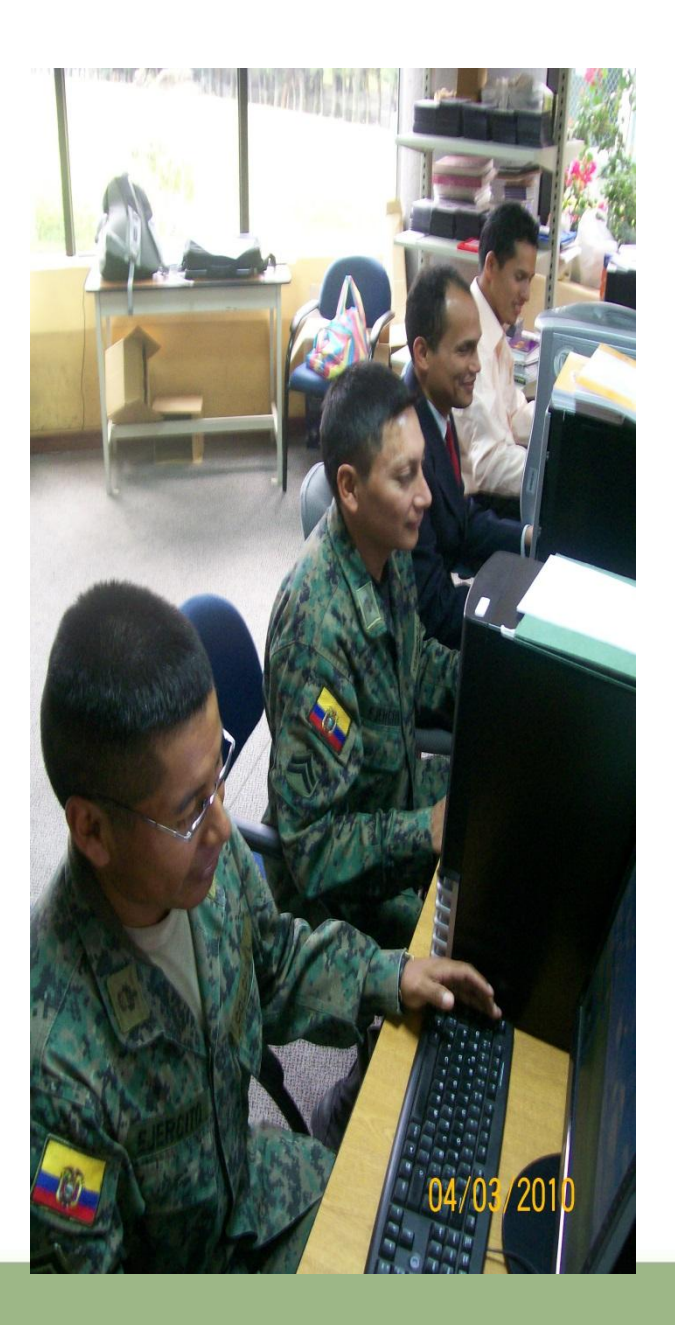

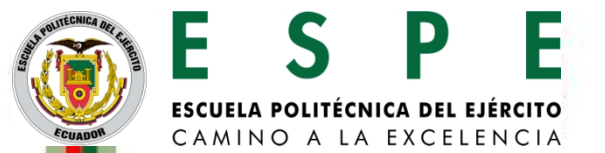

# **BIBLIOTECA VIRTUAL**

# Manual de usuario Acceso a la biblioteca virtual

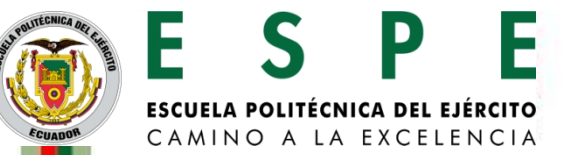

## Existen 3 opciones para ingresar a Biblioteca Virtual

### **OPCION 1**

Escriba la dirección **http://biblioteca.espe.edu.ec**, en la barra de direcciones de su navegador.

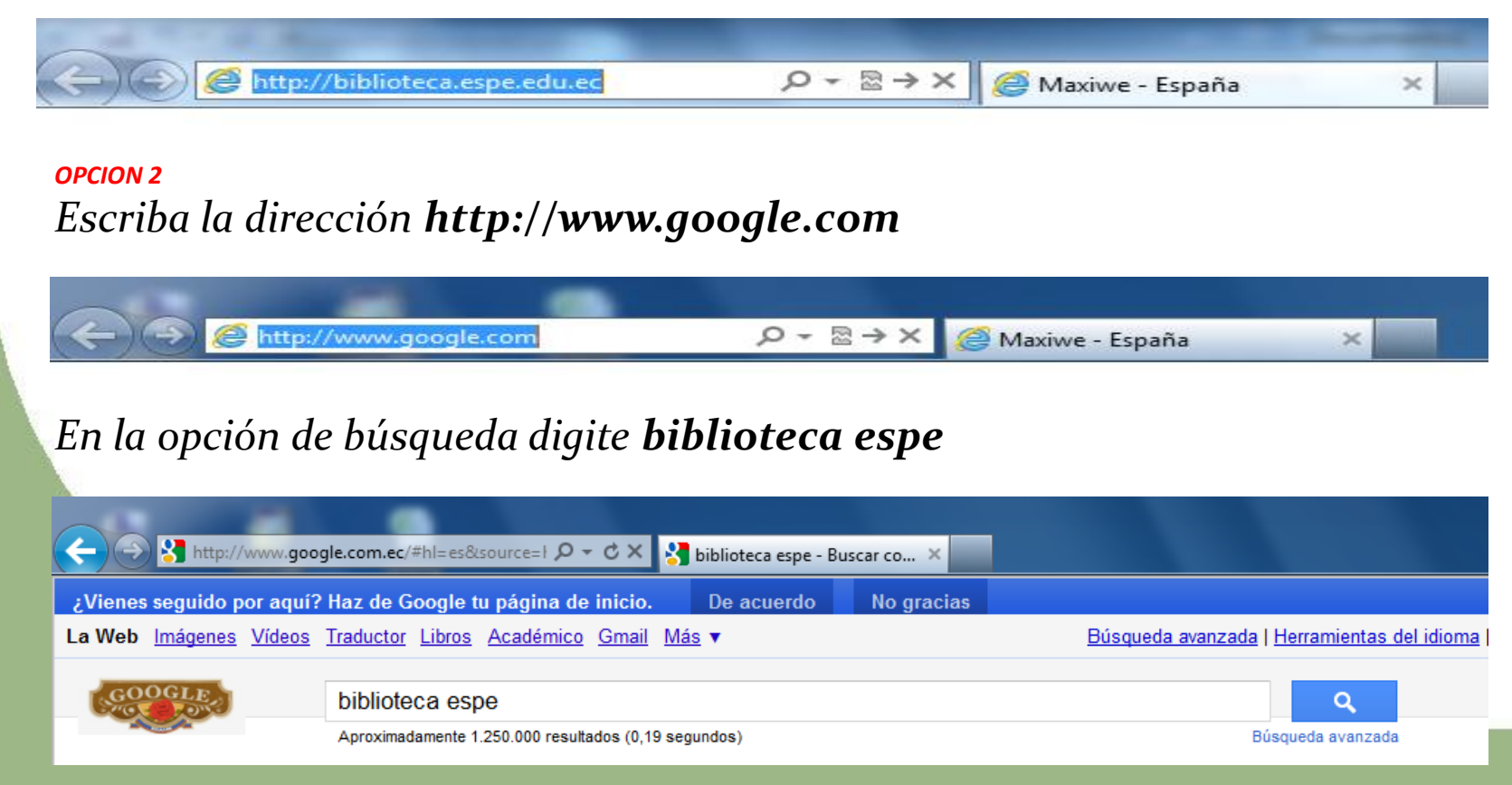

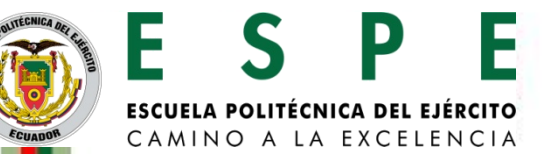

### De clic en la primera opción

| Tú <b>La Web</b> Imágenes Vídeos          | Maps Traductor Gmail Más <del>-</del>                                                                                                    |                                                                                  |   |
|-------------------------------------------|----------------------------------------------------------------------------------------------------|----------------------------------------------------------------------------------|---|
| Google                                    | biblioteca espe                                                                                                    |                                                                                  | ٩ |
| Todo<br>Imágenes<br>Vídeos                | Biblioteca Virtual de la ESPE<br>biblioteca especedarea<br>La Escuela Politécnica del Ejército les da la más<br>Biblioteca Virtual, donde ponemos a su disposio | cordial bienvenida al sitio Web de la<br>ción información y                      |   |
| Noticias<br>Más                           | Bases Digitales<br>Si está ingresando desde una<br>ubicación fuera de la <b>espe</b> , al                                                                       | <u>Búsqueda</u><br>Bases Digitales · Bases · Revistas<br>Digitales · Catálogo en |   |
| Quito DC<br>Cambiar ubicación             | Biblioteca Virtual de la Fuerza<br>Informativo » Servicio de Noticias.<br>Click sobre el nombre de<br>Biblioteca Alejandro Segovia                              | <u>Por Autores</u><br>Perú, Portugal, Puerto Rico,<br>Rep.Dominicana, Uruguay    |   |
| <mark>La Web</mark><br>Páninas en español | Biblioteca Alejandro Segovia de la<br>ESPE es el visitante                                                                                                    | Para su comodidad contamos con un<br>Modulo de consultas                         |   |

#### **OPCION 3**

1. Escriba la dirección **http://www.espe.edu.ec**, en la barra de direcciones de su navegador.

 $\times$ 

🔊 🥔 http://www.espe.edu.ec/portal/portal/mai 🔎 🗝 🖻 🖒 🗙 💽 ESPE Home

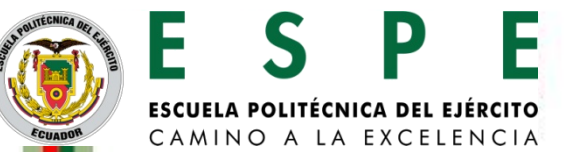

## 2. En la parte derecha de la página web, escoja la opción que dice MI ESPE

|                                                                                                    | INICIO MAPA DEL                                                                                      | SITIO   BUSCADO                                               | OR   PUBLICACION | IES I CONTACTO                                                                                                    | S CORREO                                                                                                    |
|----------------------------------------------------------------------------------------------------|----------------------------------------------------------------------------------------------------|---------------------------------------------------------------|------------------|----------------------------------------------------------------------------------------------------|----------------------------------------------------------------------------------------------------|
|                                                                                                    |                                                                                                    |                                                               |                  |                                                                                                    | Set.                                                                                                    |
| uiènes Somos? Carreras Clubes                                                                                                    | Departamentos                                                                                        | Investigación                                                 | Sedes Capa       | citación S                                                                                                    | iervicios                                                                                                    |
| VI Contreso de Cien<br>La ESPE conv<br>a presentar<br>Desarrollo<br>Saludo Sr Rector Nuevo Semestre Septiembre 2011<br>Primer Seminario Internacional<br>El Colegio de Ingenieros Eléctricos y Electró | ocia & Tecn<br>oca a la Comun<br>artículos sobre<br>e Innovación<br>* y Bases<br>http://ciencia.espu | ología 20<br>hidad Científ<br>investigaci<br>ver<br>e.edu.ec/ | MAB ><br>S SPE   | ESTUDIANTES<br>LISTADO ALUI<br>CERTIFICADO<br>ADMISIONES<br>ESPECIALIST<br>COMUNIDAD PO<br>MI ESPE<br>SERVICIOS W<br>MODALIDAD E<br>A DISTANCIA<br>REPOSITORIC<br>DIRECTORIO 1 | NUEVOS<br>MINO S<br>IDIOMAS<br>A CADETES<br>AS<br>ILITÉCNICA<br>EB<br>DE EDUCACIÓN<br>D IGITAL<br>FELEFÓNICO |
| Comunidad Politécnica al "I seminario Intern<br>desarrollará los días 28, 29 y 30 de noviemb<br>Colón.                                                                                                 | acional Smart Grids⁼<br>re del 2011, en el Ho                                                        | tel Hilton                                                    |                  | LINKS DE IN                                                                                                    | TERÈS                                                                                                    |

### 3. Ingrese el Usuario y su Password de la CUENTA de mi espe

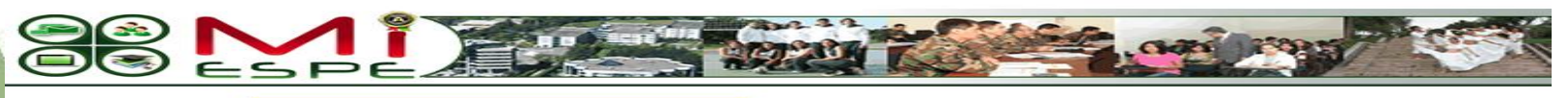

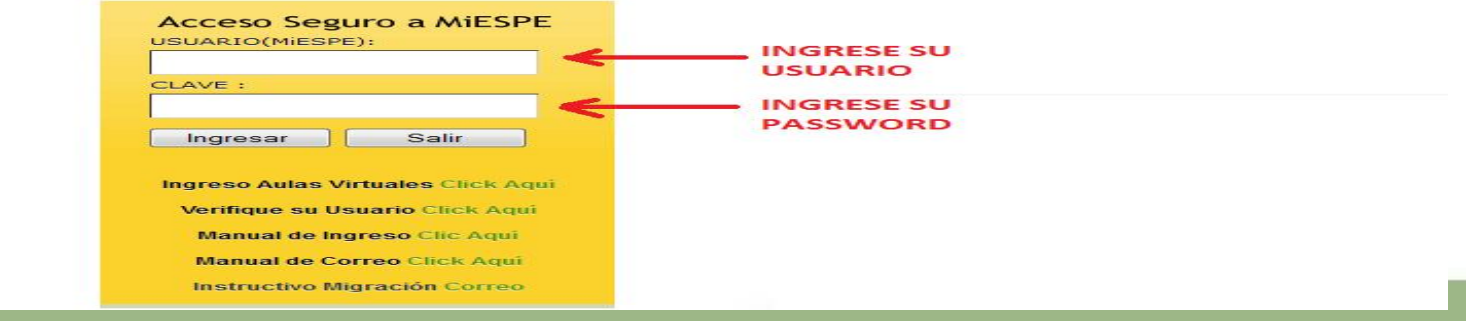

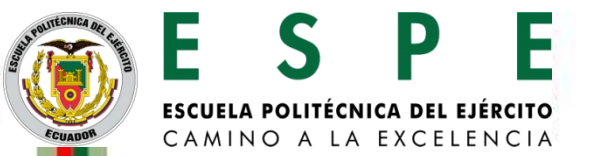

4. Dentro de su Cuenta en MI ESPE en la **parte derecha** encontrará los servicios de la biblioteca como: **Catálogo en línea, Bases Digitales, Repositorio Digital** 

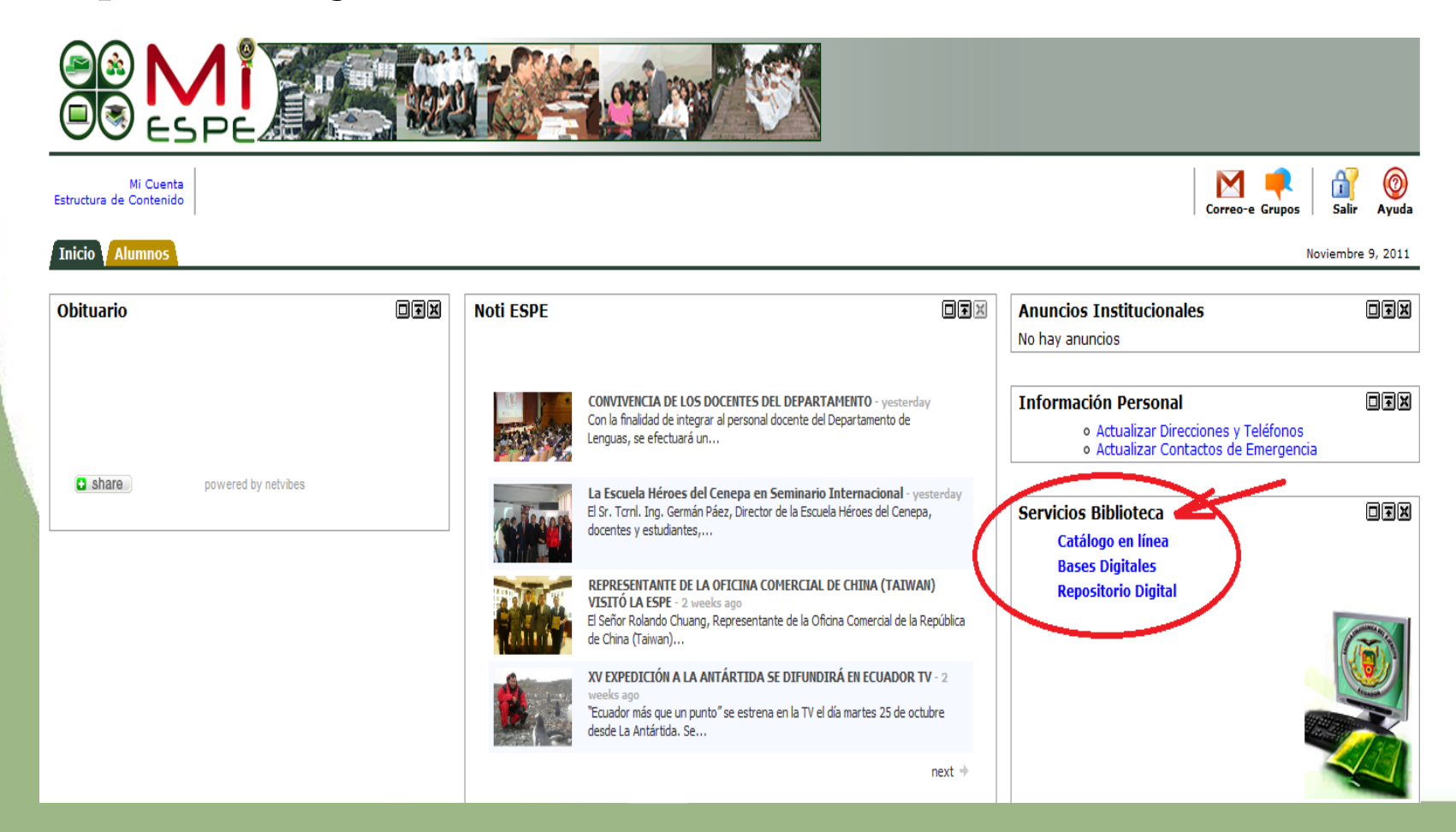

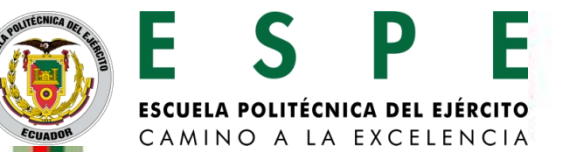

## De esta manera se ingresa a la página de la **biblioteca virtual de la ESPE**

| Escuela Politécnic<br>Biblioteca Alejand     | ca del Ejército<br>Iro Segovia G.<br>Biblioteca Virtual                                                                            | lace |
|----------------------------------------------|----------------------------------------------------------------------------------------------------|------|
| Novedades                                    | Bienvenidos                                                                                                    | teré |
| Biblioteca Virtual de la<br>Fuerza Terrestre | <text><text><text><text><text><text><text><text><text><text></text></text></text></text></text></text></text></text></text></text> |      |

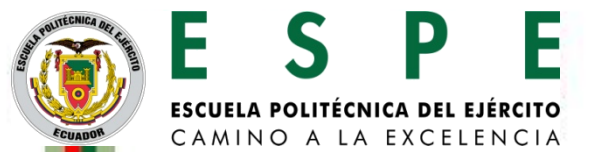

# **BIBLIOTECA VIRTUAL**

# Manual de usuario Acceso a las bases digitales

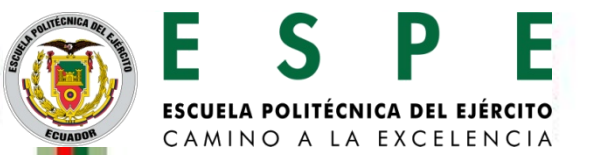

Para ingresar a las bases digitales debe seguir los siguientes pasos, una vez que haya ingresado a la página web de la biblioteca virtual de la ESPE

# 1. Clic en la opción denominada COLECCIONES 2. Clic en Bases Digitales

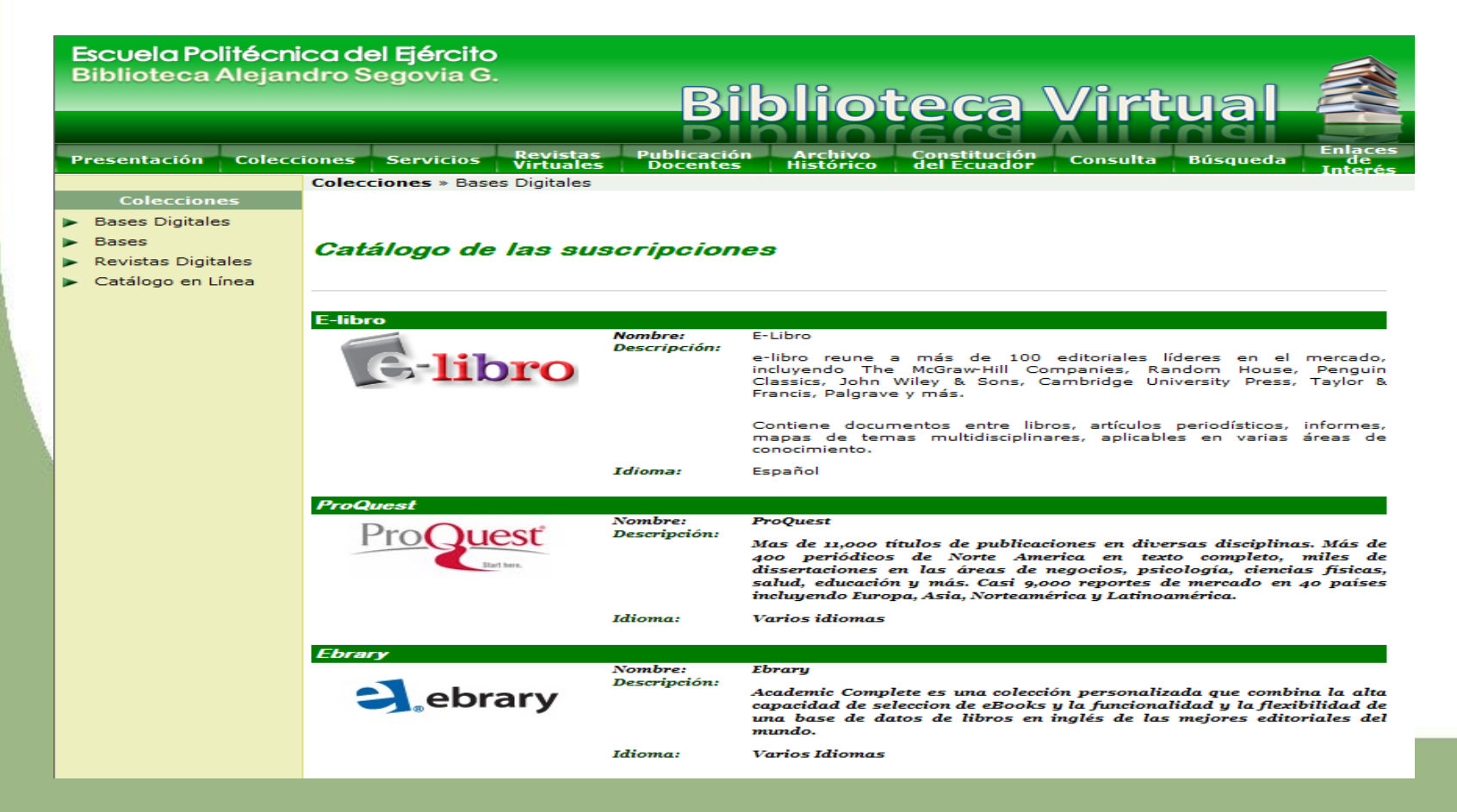

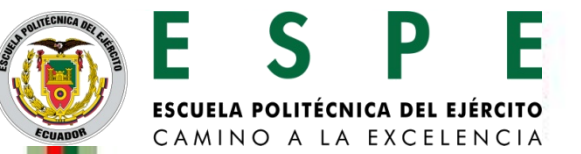

De esta manera usted podrá acceder a las Bases de Datos, que la ESPE se encuentra subscrita y a las mismas que podrán acceder los estudiantes, docentes, administrativos militares, o aquellas personas que se encuentren en el campus politécnico, accediendo al internet.

Para poder acceder a una base de datos solo tiene que dar un clic sobre el icono de la base a la cual quiere acceder.

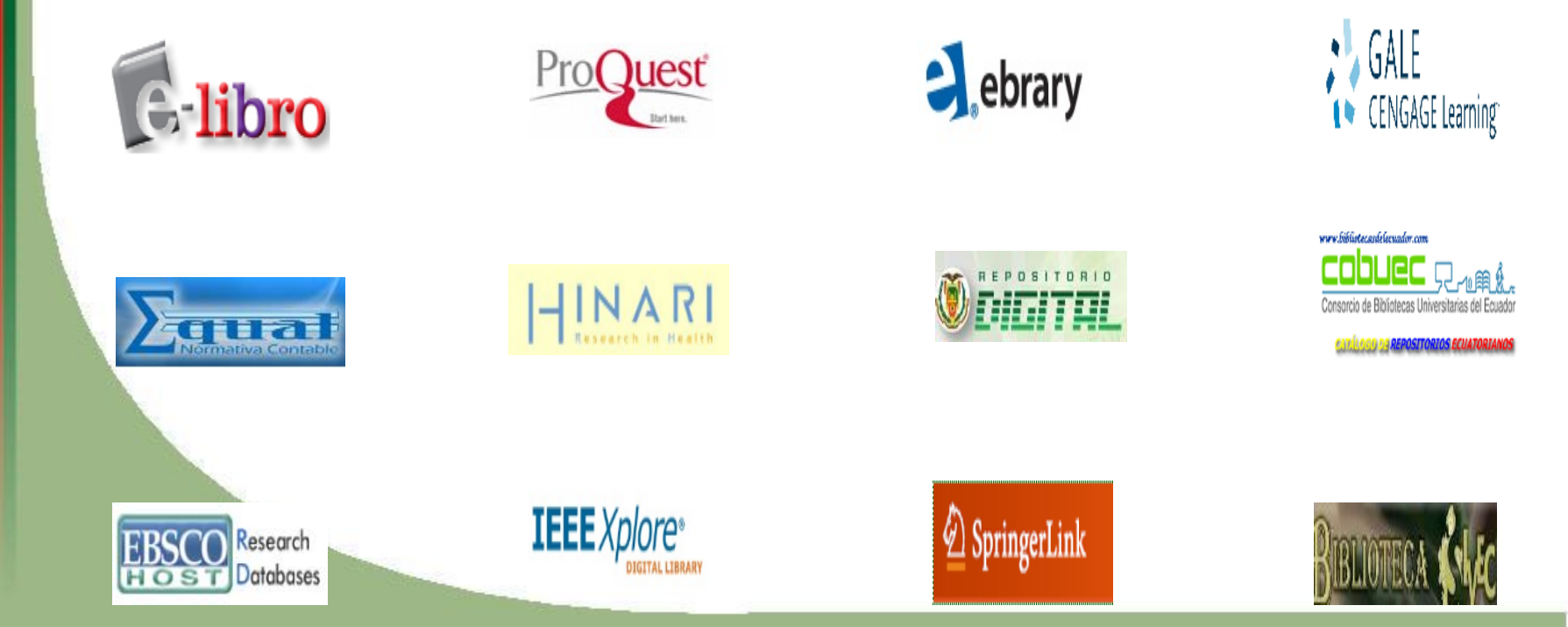

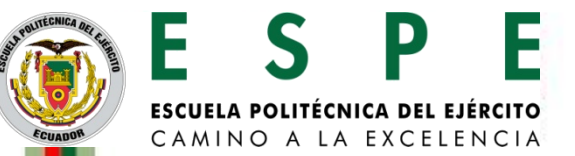

# **Por Ejemplo:** Si ingresa a Una Base de Datos debe crear su CUENTA y con esto puede descargarse su información a su cuenta

| E-libro Escuela Politécnia                                                                                                    | a del Ejército Powered by Sebrary                                                                                |                                                                               |
|----------------------------------------------------------------------------------------------------|----------------------------------------------------------------------------------------------------|-------------------------------------------------------------------------------|
| Información Buscar QuickView Mi Estanteria                                                                                                    |                                                                                                    | Español 📃   <u>Mis configuraciones</u>   <u>Iniciar sesión</u>   <u>Ayuda</u> |
| Búsqueda simple: Buscar en ebrar                                                                                                    | Avanzada Todos los temas                                                                                         |                                                                               |
| View in English                                                                                                    |                                                                                                    |                                                                               |
| Bienvenido a e-libro                                                                                                    | Títulos de Ejemplo                                                                                               |                                                                               |
| Antes de comenzar a usar e-libro, seleccione el lector que utilizará, ingrese en<br>la opción: Mis Configuraciones                                                                                                    | Testimonios de la guerra civil (1936-1939),<br>SEYCE Ediciones                                                   |                                                                               |
| <ul> <li>- Lector Unity, incluye el Conversor de Texto-Voz. NECESITA QUE SU NAVEGADOR<br/>TENGA INSTALADO Java 1.8 o una versión superior, puede verificarlo en <u>www.java.com</u>.</li> </ul>                                                                         | 2011<br>VER EL TÍTULO                                                                                            | =                                                                             |
| - Lector Plugin basado en ActiveX.                                                                                                    | a hard                                                                                                    |                                                                               |
| Para un mayor soporte y solución de problemas escríbanos a Ayuda al Cliente<br><u>soporte@e-libro.com</u> . Puede descargar los tutoriales de cada lector en: <u>www.e-</u><br>libro.com/ayuda o ver aquí abajo los requerimientos de sistema.                          | Aprendiendo a comprender el mundo económico,<br>Universidad del Norte<br>2009<br>VER EL TITULO                   |                                                                               |
| Comenzando                                                                                                    |                                                                                                    |                                                                               |
| <ol> <li>Cree un estante personal para guardar automáticamente un archivo de sus<br/>textos resaltados y notas señaladas mientras está investigando. Sus<br/>anotaciones no se guardarán, a menos que cree un estante.</li> </ol>                                       | Diseño industrial por computador ,<br>Marcombo<br>2009                                                           |                                                                               |
| <ol> <li>Realice búsquedas simples o avanzadas por palabra clave, texto completo,<br/>editorial o autor. Utilice operadores lógicos o por aproximación. Para abrir un<br/>libro oprima en la tapa o título de un libro. El libro se abrirá con el QuickView.</li> </ol> | VER EL TÍTULO                                                                                                    |                                                                               |
| 3. Navegue a través de la tabla de contenidos, que le mostrará los resultados<br>de la búsqueda a nivel capítulos. También puede navegar a través de la<br>búsqueda de una palabra en un documento, pasar páginas, o ir a un número<br>de página específica.            | Subversiones indigenas<br>CLACSO<br>2010                                                                         |                                                                               |
| 4. Use las herramientas del InfoTools! para aumentar la búsqueda en los<br>recursos bibliotecarios y de información en la Web. Algunas características<br>del IntoTools pueden activarse cuando se seleccionan palabras de interés<br>en el documento.                  |                                                                                                    |                                                                               |
| <ol> <li>Copie e imprima con citas automáticas. Utilice "Preferencias" en el menú<br/>del InfoTools! para elegir entre cuatro estilos de citas. Las citas de ebrary</li> </ol>                                                                                          | Geofísica, economía y sociedad en la España contemporánea,<br>CSIC - Consejo Superior de Investigaciones<br>2010 | -                                                                             |
| 😅 ebrary                                                                                                    | Privacidad   Términos de servicio   Soporte técnico   Comentarios                                                |                                                                               |

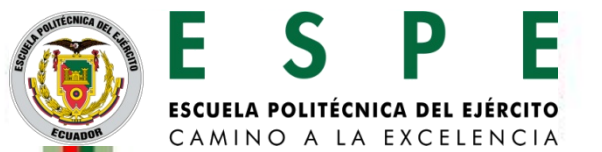

# **BIBLIOTECA VIRTUAL**

# Manual de usuario Acceso al repositorio institucional

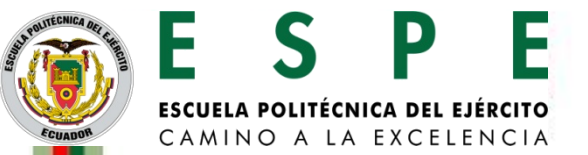

## Existen 2 opciones para ingresar al **Repositorio Digital**

#### **OPCION 1**

Escriba la dirección **http://repositorio.espe.edu.ec**, en la barra de direcciones de su navegador.

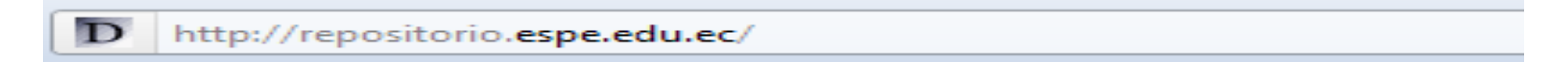

#### **OPCION 2**

1. Escriba la dirección http://www.google.com

|   | ← → <mark>@ http://www.</mark> | google.com              | ¢≁ ⊠→×                        | 🧭 Maxiwe - España | × |
|---|--------------------------------|-------------------------|-------------------------------|-------------------|---|
| 2 | . En la opción de b            | úsqueda digite <b>R</b> | EPOSITOR                      | IO ESPE           |   |
|   |                                | Go                      | 02                            | le                |   |
|   | repositorio es                 | pe                      |                               | Ecuador           |   |
|   |                                | Buscar con Google       | Voy a ter                     | ner suerte        |   |
|   | Go                             | ogle.com.ec tambiér     | n <mark>en</mark> : español ( | Latinoamérica)    |   |

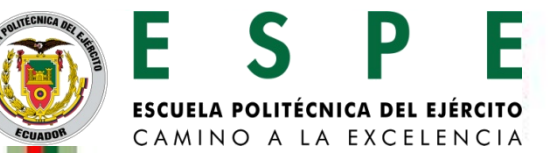

## 3. De clic en la primera opción

| La Web | Imágenes <u>Vídeos</u> Traduc                                                 | <u>tor Libros Académico Gmail Más</u> ▼                                                                                                    |                                                                                                    | Búsqueda avanzada   Herramientas del idioma |
|--------|-------------------------------------------------------------------------------|----------------------------------------------------------------------------------------------------|----------------------------------------------------------------------------------------------------|---------------------------------------------|
| G      | oogle                                                                         | repositorio espe<br>Aproximadamente 160.000 resultados (0,06 segundos)                                                                                                    |                                                                                                    | Q<br>Búsqueda avanzada                      |
|        | Todo<br>Imágenes<br>Vídeos<br>Noticias<br>Más                                 | Repositorio Digital ESPE: Home<br>repositorio.espe.edu.ec/ - En caché<br>Search ESPE Repository. Advanced Search Re<br>ESPE. Army Polytechnic School gives a warm we<br><u>Estudio de factibilidad para la</u><br>repositorio.espe.edu.ec//3662<br>Repositorio Digital ESPE | epositorio Digital ESPE >. Digital<br>elcome to the<br><u>Diseño y construcción de ur</u><br>repositorio.espe.edu.ec//3824<br>Repositorio Digital ESPE | Repository<br><u>1</u>                      |
|        | Quito<br>Cambiar ubicación                                                    | Evaluación del desempeño del<br>repositorio.espe.edu.ec//3641<br>Repositorio Digital ESPE<br>Fotografías Evento<br>repositorio.espe.edu.ec//3526                                                                                                    | Los juegos tradicionales<br>repositorio.espe.edu.ec//3016<br>Repositorio Digital ESPE<br>Español<br>repositorio.espe.edu.ec//3891                      | ;?<br> ?                                    |
|        | Páginas en español<br>Páginas de Ecuador<br>Páginas extranjeras<br>traducidas | Search ESPE Repository<br>Más resultados de espe.edu.ec »<br>Repositorio Digital ESPE: Página de ini<br>www3.espe.edu.ec:8700/?locale=es - En caché                                                                                                    | Editar perfil. Links. <b>Repositorio</b> .<br><u>cio</u> Q                                                                                             |                                             |
|        | was nerramientas                                                              | La Escuela Politécnica del Ejército les da la más                                                                                                    | cordial bienvenida a su                                                                                                    |                                             |

Hostrar más resultados de espe.edu.ec

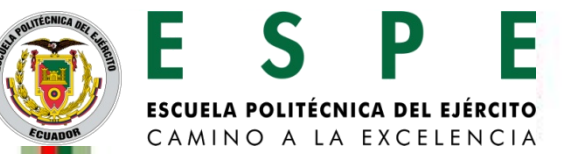

## De esta manera se ingresa a la página de la **Repositorio Digital de la ESPE**.

|                                                                     |                                                                                                    | BIBLIOTECAS<br>ESCUELA POLITÉCNICA DEL EJERCITO                                                                                                    |
|---------------------------------------------------------------------|----------------------------------------------------------------------------------------------------|----------------------------------------------------------------------------------------------------|
| Buscar:                                                             | Repositorio Digital ESPE >                                                                                                    | BIBLIOTECA ALEJANDRO<br>SEGOVIA                                                                                                    |
| Búsqueda avanzada                                                   |                                                                                                    | Nuestras Publicaciones !                                                                                                    |
| Página de inicio                                                    |                                                                                                    |                                                                                                    |
| Navegar por<br>Carreras<br>Fecha Publicación<br>Autor               | La Escuela Politécnica del Ejército les da la más cordial bienvenida a su<br>Repositorio Digital , donde ponemos a su disposición información y contenido<br>digital, orientado a fortalecer la investigación científica y el desarrollo<br>profesional tanto para docentes como para estudiantes y así solventar la<br>demanda de conocimiento de la nación ecuatoriana.! | REVISTAS<br>Ver Revista                                                                                                    |
| Título<br>Materia                                                   | En este espacio encontrará accesos a bases de datos digitales con gran<br>contenido de información, documentos producidos en la misma universidad<br>como proyectos de TESIS y publicaciones de los docentes para que sirvan de<br>referente para futuros proyectos y artículos.                                                                                           | An and a second second se |
| Registrese<br>Recibir actualizaciones<br>Mi Cuenta<br>Editar perfil | Igualmente tenemos el compromiso de enriquecer día a día este sitio con<br>nueva y variada información, a fin de impulsar el desarrollo en base a<br>conocimiento actual y confiable.                                                                                                    | <u>Ver Revista</u>                                                                                                    |
| Links<br>Repositorio ESPE<br>Biblioteca ESPE                        | Comunidades Repositorio ESPE<br>Elija una Facultad para visualizar sus archivos                                                                                                    |                                                                                                    |
|                                                                     | ARTÍCULOS [2]                                                                                                    |                                                                                                    |
|                                                                     | AUDIOLIBROS [3]                                                                                                    | Otras                                                                                                    |
|                                                                     | ESPE - SEDE IDIOMAS [49]                                                                                                    | <u>Publicaciones</u>                                                                                                    |
|                                                                     | ESPE - SEDE SANGOLQUI [2718]                                                                                                    |                                                                                                    |
|                                                                     | EVENTOS INSTITUCIONALES [8]                                                                                                    | Los Contenidos del Repositorio<br>Digital de la ESPE se                                                                                                    |
|                                                                     | EXTENSION LATACONGA - ESPE [687]                                                                                                    | distribuyen bajo licencia:                                                                                                    |
|                                                                     | HEROES DEL CENEPA: ESCUELA DE CIENCIAS TECNOLOGICAS [46]                                                                                                    | © creative                                                                                                    |
|                                                                     | IASA I: CARRERA DE INGENIERIA EN CIENCIAS AGROPECUARIAS EL PRADO [70]                                                                                                    | Commons                                                                                                    |
|                                                                     | IASA II:CARRERA DE INGENIERIA EN CIENCIAS AGROPECUARIAS STO. DOMINGO<br>[56]                                                                                                    | Recursos RSS                                                                                                    |

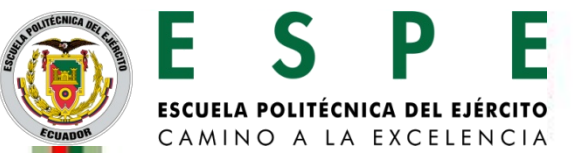

Una vez determinado la comunidad a la que queremos acceder, damos un clic, ejemplo ESPE-SEDE SANGOLQUÍ, inmediatamente nos mostrará los departamentos que se encuentran en esta sede.

#### ESPE - SEDE SANGOLQUI : [2718]

Página de inicio de los Departamentos y Carreras

| En:    | ESPE - SEDE SANGOLQ |                       |
|--------|---------------------|-----------------------|
| Buscar | por                 | Ir                    |
| o por  | Materia Título Au   | tor Fecha Publicación |

La Escuela Politécnica del Ejército (ESPE) es una institución de educación superior, con personería jurídica, autonomía administrativa y patrimonio propio, de derecho público, con domicilio en la ciudad de Quito y sede principal en la ciudad de Sangolquí; se rige por la Constitución Política de la República del Ecuador, la Ley de Educación Superior, su Ley Constitutiva Decreto Nº 487 del 20 de diciembre de 1977, otras leyes conexas, el Estatuto, los reglamentos internos expedidos de acuerdo con la ley y por normas emitidas por sus órganos de administración y autoridades. La Escuela Politécnica del Ejército está reconocida por el Sistema Nacional de Educación Superior.

#### Carreras dentro de este Departamento

- DEPARTAMENTO DE CIENCIAS DE LA VIDA [128]
- DEPARTAMENTO DE CIENCIAS ADMINISTRATIVAS ECONOMICAS, Y DE COMERCIO [1318]
- DEPARTAMENTO DE CIENCIAS DE LA COMPUTACION [201]
- DEPARTAMENTO DE CIENCIAS DE LA ENERGIA Y MECANICA [251]
- DEPARTAMENTO DE CIENCIAS DE LA TIERRA Y LA CONSTRUCCION [195]
- DEPARTAMENTO DE CIENCIAS HUMANAS Y SOCIALES [109]
- DEPARTAMENTO DE ELECTRICA Y ELECTRONICA [516]
- DEPARTAMENTO DE SEGURIDAD [0]

View Statistics

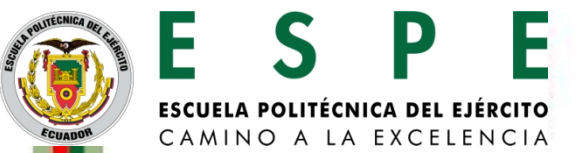

Ahora para obtener el listado de las tesis completo que pertenecen a esta SEDE según los parámetros por ejemplo: **Por Materia** 

Repositorio Digital ESPE >

#### Buscar "ESPE - SEDE SANGOLQUI" por Materia

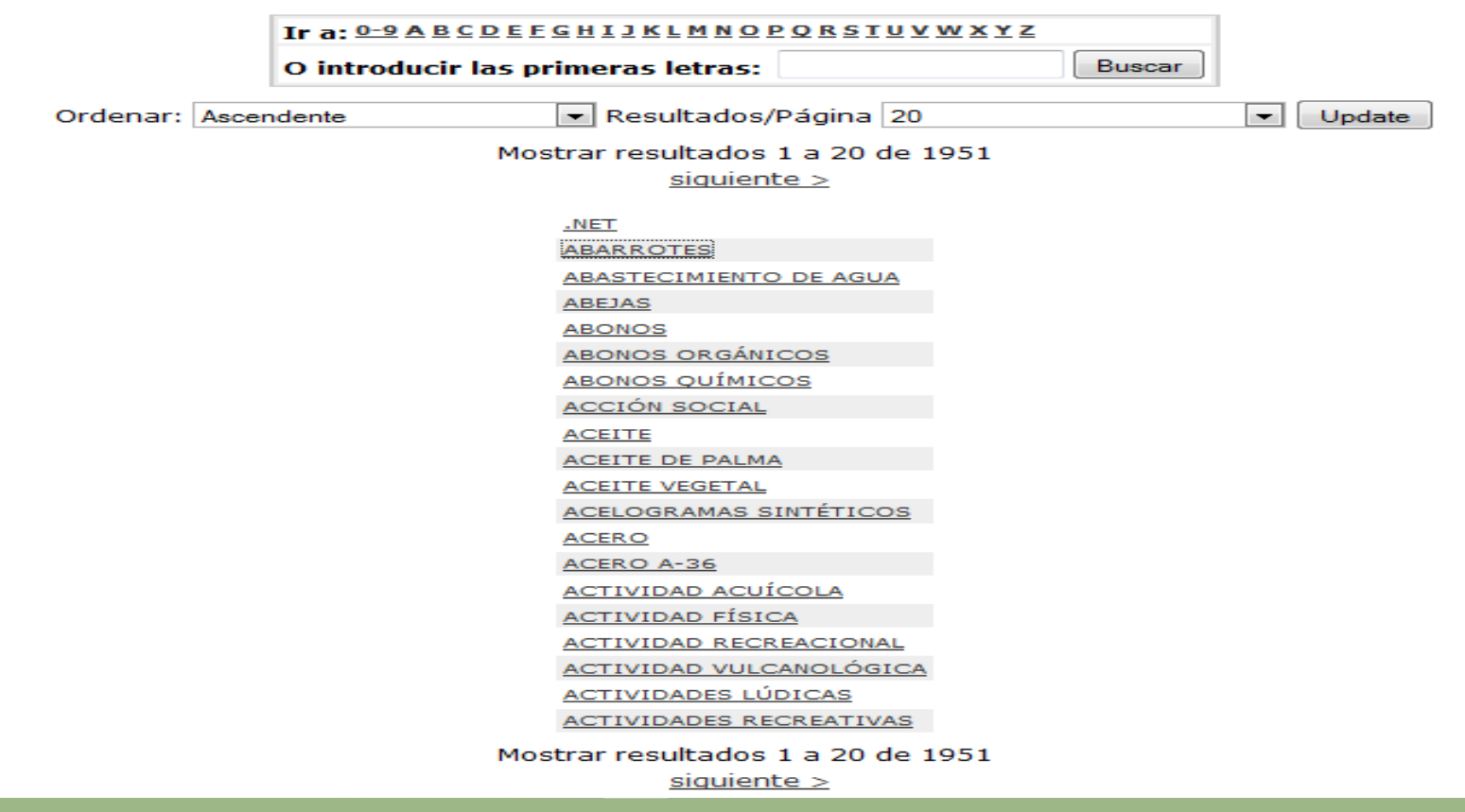

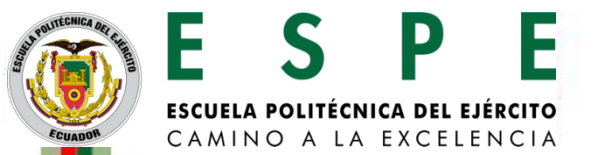

### Por Título

Repositorio Digital ESPE >

### Buscar "ESPE - SEDE SANGOLQUI" por Título

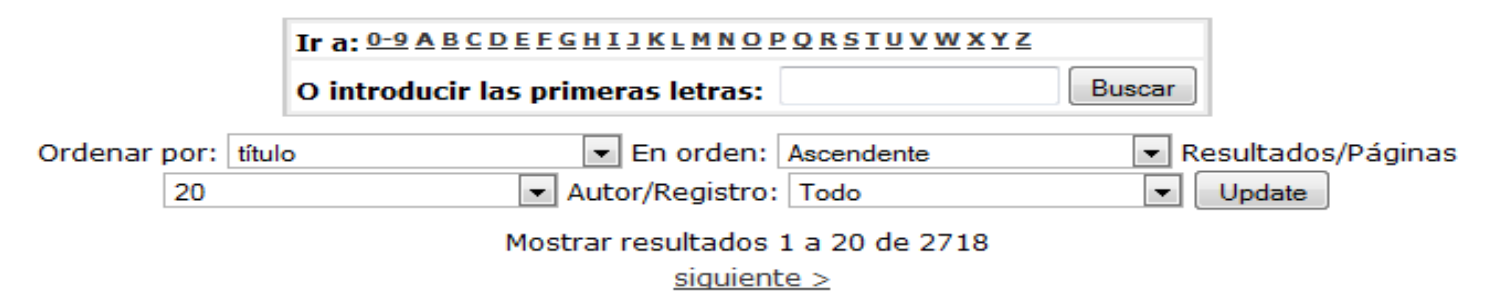

| Fecha de<br>publicación | Título                                                                                                    | Autor(es)                                                                                      |
|-------------------------|----------------------------------------------------------------------------------------------------|------------------------------------------------------------------------------------------------|
| 2009                    | La actividad física y los hábitos alimenticios en el peso corporal<br>de los cadetes de quinto, sexto y séptimo año de Educación<br>Básica del Colegio Militar Eloy Alfaro de la ciudad de Quito<br>durante el año lectivo 2007-2008. Propuesta alternativa | <u>Chavez, Enrique; Ramos Pilco, Marco Antonio</u>                                             |
| ene-2011                | <u>Actividades recreativas y su influencia en las relaciones de<br/>parejas del personal de excombatientes discapacitados del Alto<br/>Cenepa. Propuesta alternativa.</u>                                                                                   | Obando, Aracely; Pulla Páez, Angel                                                             |
| mar-2008                | Actualización de los estudios hidrológicos y costos del proyecto<br>hidroeléctrico CHESPI                                                                                                    | <u>Silva, Milton; Centeno Aquilar, Mayra Eugenia</u>                                           |
| 2010                    | Actualización de tecnología a la estación hidráulica HYD 2800 del<br>C.I.M. 2000 a la plataforma Compactlogix de Allen Bradley                                                                                                    | <u>Ayala, Paúl; Avellán, Franklin; Mendoza,</u><br><u>Andrés</u>                               |
| ago-2005                | Actualización del sistema de medición de las máquinas de<br>ensayos universales TREBEL UPM 120kn y ZWICK 1141 para la<br>empresa IDEAL ALAMBREC S.A.                                                                                                    | <u>Echeverría, Luis; Altamirano Báez, Diego</u><br>Marcelo; <u>Páez Pástor, Juan Francisco</u> |
| abr-2006                | <u>Adecuación de una cortadora de plástico rígido e inyectora de</u><br>plástico para moler y extruír termoplástico, capacidad 2 Kg / día                                                                                                    | Pérez, José; Paredes Tufiño, Robert Orlando                                                    |
| 2008                    | Administración por proceso del Grupo Mercantíl EDMARCAL<br>(Target Promociones), importadora y comercializadora de<br>productos promocionales                                                                                                    | <u>Moreno, Galo; Santana Sánchez, Andrea</u><br><u>Valeria</u>                                 |

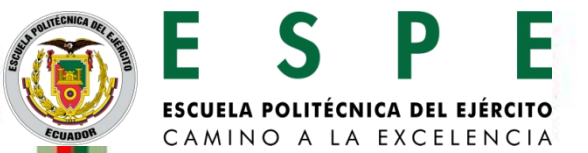

### **Por Autor**

Repositorio Digital ESPE >

#### Buscar "ESPE - SEDE SANGOLQUI" por Autor

|                                   | O introducir las | primeras letras:                         | Buscar |          |  |
|-----------------------------------|------------------|------------------------------------------|--------|----------|--|
| Ordenar: Ascer                    | ndente           | <ul> <li>Resultados/Página 20</li> </ul> |        | ▼ Update |  |
|                                   | N                | 1ostrar resultados 1 a 20 de 3754        |        |          |  |
|                                   |                  | <u>siquiente &gt;</u>                    |        |          |  |
|                                   |                  |                                          |        |          |  |
|                                   |                  | Abad Camacho, Verónica                   |        |          |  |
|                                   |                  | Abad Páez, Walberto Antonio              |        |          |  |
|                                   |                  | Abadiano Rivera, Paulo César             |        |          |  |
|                                   |                  | Abata Quituisaca, Diana Mabel            |        |          |  |
|                                   |                  | Abdelrahaman, Aly Tovar                  |        |          |  |
|                                   |                  | Acero Guachamín, Alexandra Rocio         |        |          |  |
|                                   |                  | Acero Palacios, Ricardo Vladimir         |        |          |  |
|                                   |                  | Acevedo Borja, Jaime Arturo              |        |          |  |
|                                   |                  | Achig Riera, Malena                      |        |          |  |
|                                   |                  | Acosta Córdova, Deisy Marianela          |        |          |  |
|                                   |                  | Acosta Criollo, Cristian Hernán          |        |          |  |
|                                   |                  | Acosta Garcés, Andrés                    |        |          |  |
|                                   |                  | Acosta Hidalgo, Jorge Eduardo            |        |          |  |
|                                   |                  | Acosta Jaramillo, Francis Patricia       |        |          |  |
|                                   |                  | Acosta Loyola, Flavio Ricardo            |        |          |  |
|                                   |                  | Acosta Loyola, María Cristina            |        |          |  |
|                                   |                  | Acosta Luque, Pablo Moisés               |        |          |  |
|                                   |                  | Acosta Peña, Karla Patricia              |        |          |  |
|                                   |                  | Acosta Quishpe, Daniel Alejandro         |        |          |  |
|                                   |                  | Acosta Quishpe, Raquel Leonor            |        |          |  |
| Mostrar resultados 1 a 20 de 3754 |                  |                                          |        |          |  |
|                                   |                  | <u>siquiente &gt;</u>                    |        |          |  |

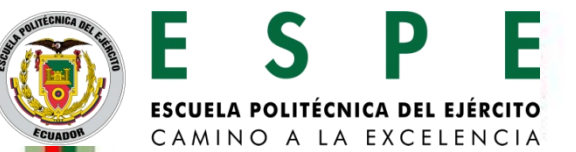

## Por fecha Publicación

Repositorio Digital ESPE >

### Buscar "ESPE - SEDE SANGOLQUI" por Fecha de publicación

| 1    | Ir a un p | unto del índice: (Elig | e año)                             | <ul> <li>(Elige mes)</li> </ul> |                                        |
|------|-----------|------------------------|------------------------------------|---------------------------------|----------------------------------------|
|      |           | 0                      | seleccione año:                    |                                 | Buscar                                 |
| Orde | nar por:  | fecha de publicación   | <ul> <li>En orden:</li> </ul>      | Ascendente                      | <ul> <li>Resultados/Páginas</li> </ul> |
|      | 20        |                        | <ul> <li>Autor/Registro</li> </ul> | Todo                            | Update                                 |
|      |           | M                      | lostrar resultados                 | 1 a 20 de 2718                  |                                        |

<u>siquiente ></u>

| Fecha de<br>publicación | Título                                                                                                    | Autor(es)                                                                        |
|-------------------------|----------------------------------------------------------------------------------------------------|----------------------------------------------------------------------------------|
| mar-2004                | Rediseño de procesos del área administrativa financiera de la<br>Florícola Natuflor S.A.                                                                                               | <u>Moscoso, Francisco; Escobar Guañuna, Karina</u><br><u>Maribel</u>             |
| dic-2004                | <u>Desarrollo de la metodología para el diseño y fabricación de<br/>partes estructurales de la carrocería de un auto Indy en<br/>materiales compuestos en base de fibra de carbono</u> | Andrade, Victor; Medina Pilataxi, Marco Xavier                                   |
| 2005                    | Desarrollo de guías de laboratorio de comunicaciones digitales,<br>para la Facultad de Ingeniería Electrónica de la E.S.P.E., utilizando<br>MATLAB                                     | <u>Silva, Rodrigo; Espinoza Gutiérrez, Alex Paúl</u>                             |
| 2005                    | <u>Automatización y control de un sistema de calibración y medición</u><br>de flujo de petróleo en la estación central del Campo Shushufindi                                           | <u>Proaño, Víctor; Cepeda Tafur, José Luis;</u><br>Venegas López, Carlos Alberto |
| 2005                    | Diseño y construcción de módulos periféricos para el sistema de<br>desarrollo de PIC´S SDP-877 MP-SDP877                                                                               | Cisneros Torres, Myriam Elizabeth                                                |
| 2005                    | <u>Estudio de factibilidad para la implementación del servicio de radiodifusión digital iboc en el Ecuador</u>                                                                         | <u>Silva, Rodrigo; Ocaña Arcos, Elisa Florentina</u>                             |
| 2005                    | Análisis e investigación sobre las caraterísticas fundamentales del protocolo controller area Network (CAN)                                                                            | Navas, Byron; Vergara Vargas, Iván Alejandro                                     |
| 2005                    | Diseño de las políticas de seguridad de la información y desarrollo<br>del plan de contingencias para el área de sistemas de la<br>Cooperativa de Ahorro y Crédito Alianza del Valle   | Llumiquinga, Cristhian; Vallejo, Patricio                                        |

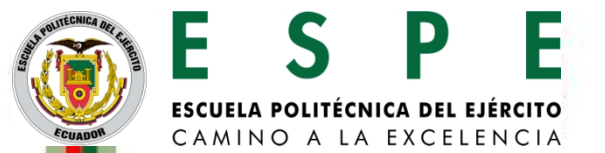

# **BIBLIOTECA VIRTUAL**

# Manual de usuario Acceso al catálogo en línea

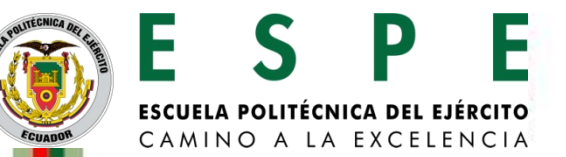

Existen 3 opciones para ingresar al **catálogo en línea** 

#### **OPCION 1**

Escriba la dirección **http://catalogo.espe.edu.ec**, en la barra de direcciones de su navegador.

http://catalogo.espe.edu.ec/

#### **OPCION 2**

1. Escriba la dirección **http://biblioteca.espe.edu.ec**, en la barra de direcciones de su navegador.

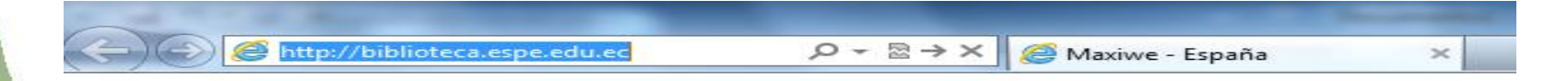

### 2. De esta manera entrara a la página de la **biblioteca virtual de la ESPE**.

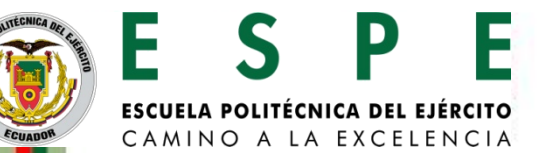

| Escuela Politécnic<br>Biblioteca Alejand                          | a del Ejército<br>ro Segovia G.<br>Ribliotoco Virtual S                                                                                                    |   |
|-------------------------------------------------------------------|----------------------------------------------------------------------------------------------------|---|
|                                                                   |                                                                                                    |   |
| Presentación Coleccio                                             | nes Servicios <mark>Revistas Publicación Archivo Constitución Consulta Búsqueda Enforces<br/>Docentes Histórico del Ecuador Consulta Búsqueda Inforces</mark>                                                                                                    | - |
| Novedades<br>Leyes del ECUADOR                                    | Bienvenidos                                                                                                    |   |
| <ul> <li>Biblioteca Virtual de la<br/>Fuerza Terrestre</li> </ul> | La Escuela Politácnica del Bárcito les da la más cordial bienvenida al sitio Web de la Biblioteca Virtual,<br>d'ondre povendos a sul appención información y contenido digital, orientado a fortelecer la investigación<br>de concerniento de la nación ecuatoriana.                                                    |   |
|                                                                   | En este espacio encontrará accesos a bases de datos digitales con gran contenido de información, enlaces a<br>sitios importantes de Ecuador y documentos producidos en la misma universidad como proyectos de tesis y<br>publicaciones de los docentes para que sirvan de referente para futuros proyectos y artículos. |   |
|                                                                   | Igualmente tenemos el compromiso de enriquecer día a día este sitio con nueva y variada información, a<br>fin de impulsar el desarrollo en base a conocimiento actual y confiable.                                                                                                    |   |
|                                                                   | Agradecemos su interés en el desarrollo de este proyecto y esperamos sus opiniones y sugerencias.                                                                                                    |   |
|                                                                   | Bienvenidos,                                                                                                    |   |
|                                                                   | Proyecto Biblioteca Virtual<br>ESCUELA POLITÉCNICA DEL EJÉRCITO                                                                                                    |   |
|                                                                   | A menudo en tu vida<br>te encontratas con que un<br>libro es mejor amigo que un<br>hombre<br>Luigi Settembrini                                                                                                    |   |
|                                                                   | Página de Inicio   Agregar a Favoritos   Contáctenos   Campus Virtual                                                                                                    |   |

3. Damos un clic sobre COLECCIONES y se despliega un menú en donde se encuentra en **Catálogo en línea.** 

#### **OPCION 3**

1. Escriba la dirección **http://www.espe.edu.ec**, en la barra de direcciones de su navegador.

http://www.espe.edu.ec/portal/portal/mai 🔎 - 🗟 🖒 🗙 🚺 🔿 ESPE Home

×

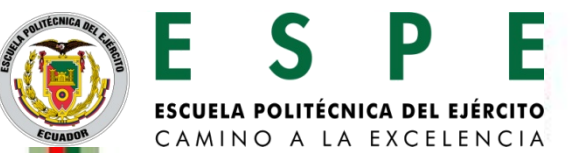

### 2. En la parte derecha de la página web, escoja la opción que dice **MI ESPE**

| INICIO   MAPA DEL SITIO   BUSCADOR   PUB                                                                                                    |                        |
|----------------------------------------------------------------------------------------------------|------------------------|
| ELS PE                                                                                                    |                        |
| uiénes Somos? Carreras Clubes Departamentos Investigación Sedes                                                                                                    | Capacitación Servicios |
| VII Congreso de Ciencia & Tecnología 2012<br>La ESPE convoca a la Comunidad Científica<br>a presentar artículos sobre investigación<br>Desarrollo e Innovación<br>VERMAS<br>Martinica.espe.edu.ec/<br>Saludo Sr.Rector Nuevo Semestre Septiembre 2011 - Enero 2012<br>ESPE TV Vídeos de la ESPE | ESTUDIANTES NUEVOS     |
| Primer Seminario Internacional<br>El Colegio de Ingenieros Eléctricos y Electrónicos de Pichincha invita a la<br>Comunidad Politécnica al "I seminario Internacional Smart Grids", que se<br>desarrollará los días 28, 29 y 30 de noviembre del 2011, en el Hotel Hilton<br>Colón.              | LINKS DE INTERÈS       |

### 3. Tiene que ingresar su Usuario y su Password en su CUENTA

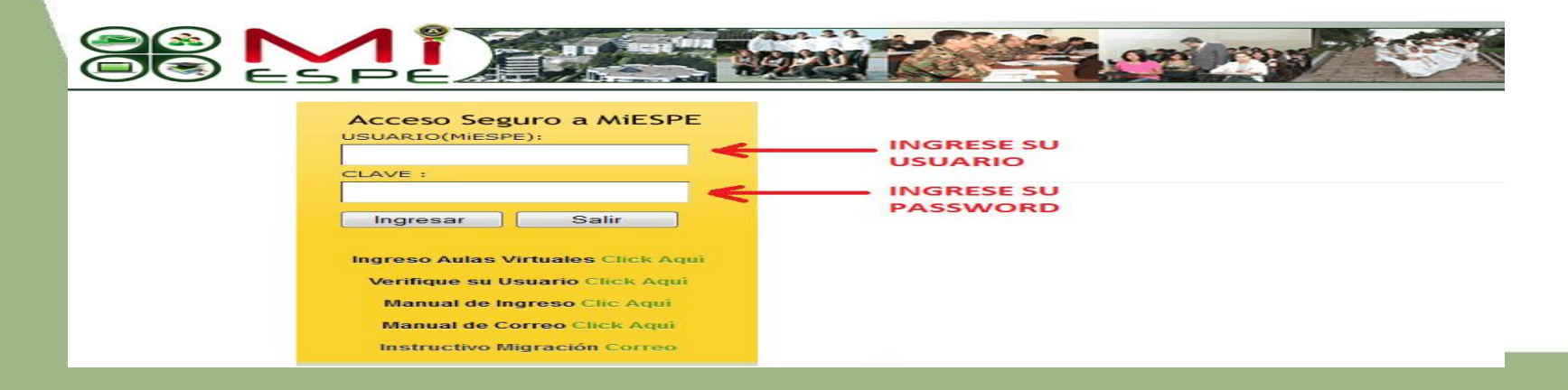

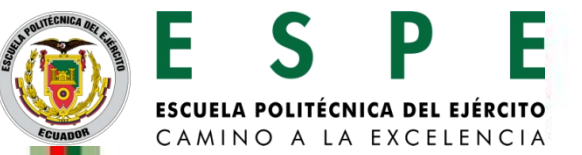

# 4. Dentro de su Cuenta en MI ESPE en la **parte derecha** encontrará los servicios de la biblioteca como: **Catálogo en línea**

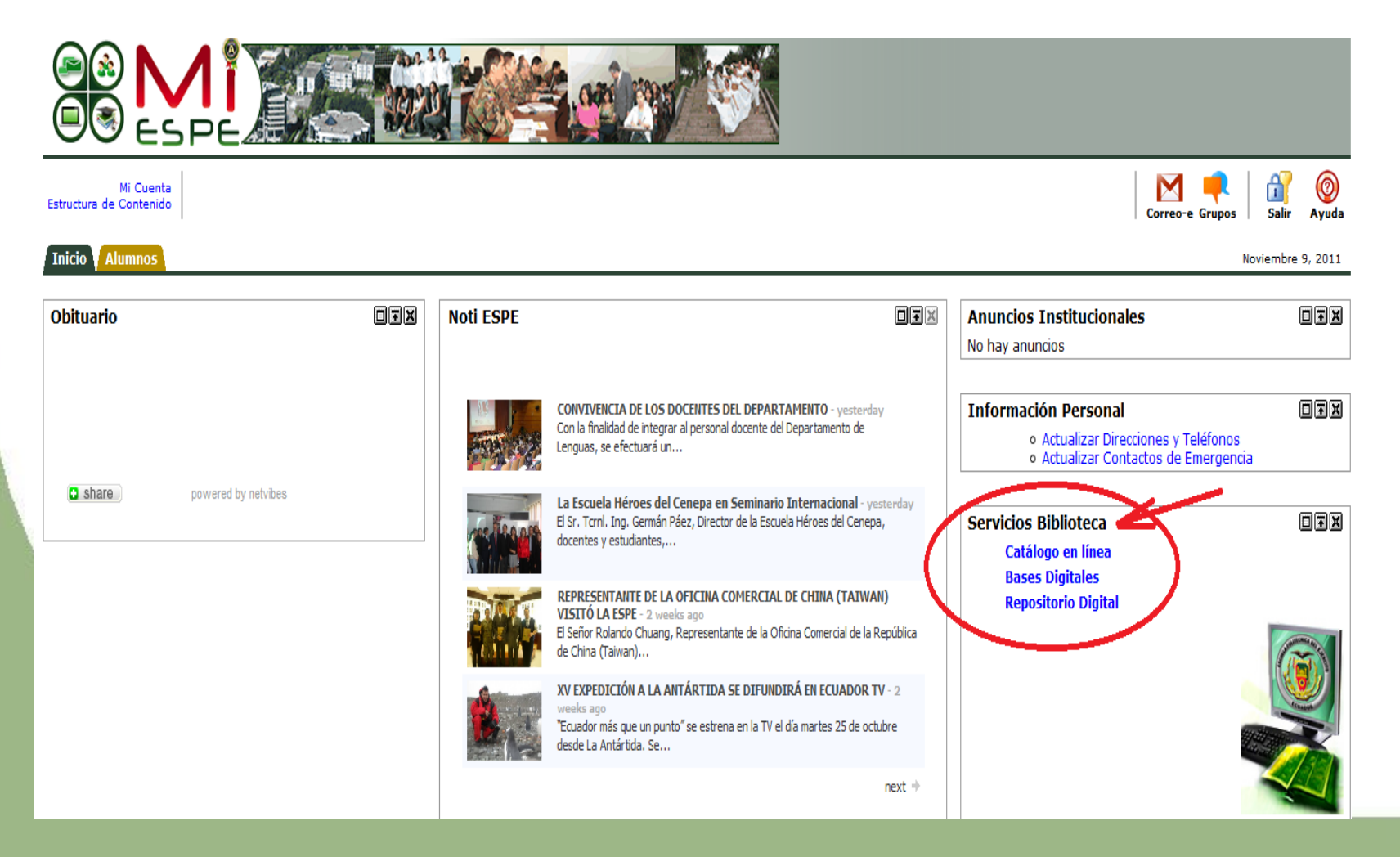

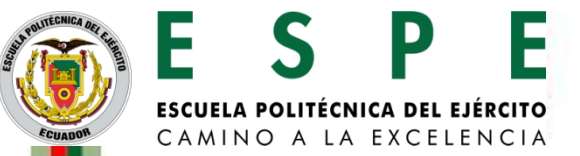

## REALIZAR UNA BÚSQUEDA EN EL CATÁLOGO

### Búsqueda simple

Para realizar una búsqueda simple en el catálogo, Escribimos el texto en el cuadro donde dice **Expresión a localizar** Dar clic en **Buscar** 

| loteca / | Alejandro Segovia - ESPE                                                                                                    |
|----------|----------------------------------------------------------------------------------------------------|
|          | B. Simple B. Avanzada                                                                                                    |
|          | Búsqueda Simple                                                                                                    |
|          | Expresión a localizar:<br>java  Buscar                                                                                                    |
|          | <b>Instrucciones:</b><br>Esta opción de búsqueda es la más general posible, para efectuar una consulta introduzca la(s)<br>palabra(s) que desea localizar en el campo "expresión", posteriormente presiona el botón<br>"Buscar", el sistema localizará los términos deseados en el acervo perteneciente a la Biblioteca<br>Alejandro Segovia de la Escuela Politécnica del Ejército - ESPE. |

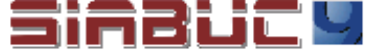

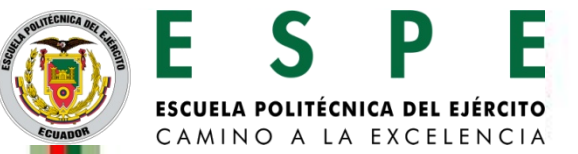

### REALIZAR UNA BÚSQUEDA EN EL CATÁLOGO

### Búsqueda avanzada

La diferencia con la búsqueda simple, es que en este caso se puede realizar una búsqueda de información más detallada y obtener un resultado mucho más específico, utilizando expresiones booleanas.

| B. Simple B. Avanzada                                                                                                    |
|----------------------------------------------------------------------------------------------------|
| Búsqueda Avanzada                                                                                                    |
| Expresion a localizar : en cualquier campo 💌                                                                                                    |
| junto con (AND) 💌 en cualquier campo 💌                                                                                                    |
| junto con (AND) 💌 en cualquier campo 💌                                                                                                    |
| Realizar búsqueda en 🛛 Todas las bibliotecas de la Escuela Poltécnica del Ejército 💌                                                                                                    |
| Tipo de material: Cualquier material 🐱                                                                                                    |
| Buscar                                                                                                    |
| <b>Instrucciones:</b><br>Esta opción de búsqueda avanzada le permitirá realizar consultas más precisas, para efectuar<br>una consulta introduzca la(s) palabra(s) que desea localizar en cada caja de texto, indique<br>también el campo sobre el que desea buscar y después presione el botón de Buscar.<br>También se pueden utilizar expresiones booleanas (*,+,- AND OR NOT) en cada caja de texto<br>para buscar prefijos o raíces. No es necesario utilizar todas las cajas de texto, favor de omitir<br>los acentos, los artículos y las preposiciones. Entre más palabras incluya, más exacta será su<br>búsqueda. |